# Beaumont

## SoftLab End User Training

#### Introduction to SoftLab Standards

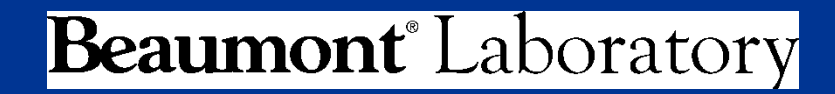

Updated: 9/28/2015

### **Objectives**

At the end of this training module, the user will be responsible to:

- Log-on to the SoftLab application with initial and new password
- Navigate the Main Menu screen
- Recognize basic functions of Main Menu icons
- Access Help windows and search for help topics
- Log-off at completion

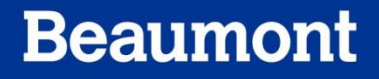

## **Topic Overview**

- Log-on
- Navigation in the Main Menu screen
- Basic functions of Main Menu icons
- Help windows and help topics
- Log-off

## Log-On

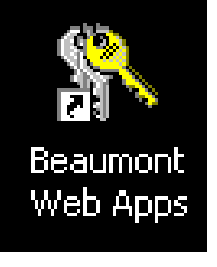

- From the desktop, • click on Beaumont Web Apps icon (Citrix)
- Enter your user name • and password to access the Beaumont Citrix applications. User name is either employee ID number or sir name.

| ~~~~~~~~~~~~~~~~~~~~~~~~~~~~~~~~~~~~~~~ | Beaumont                                                                                                    |  |
|-----------------------------------------|----------------------------------------------------------------------------------------------------|--|
|                                         | Welcome<br>To log in and gain access to Beaumont Applications,<br>please supply your username and password.<br>User name:<br>Password:<br>Log On |  |
|                                         | If you experience problems accessing this website please contact<br>the Service Desk at 248 59-72727.<br>Beaumont Web Applications               |  |

#### Beaumont

## Log-On

• Select the SoftLab/Mic LIVE2@WBH icon

from the Desktop

- Log-On using your:
  - Employee ID as user name
    - if less than 5 digits, add leading zeros
  - welcome1 as initial password (note all lowercase)

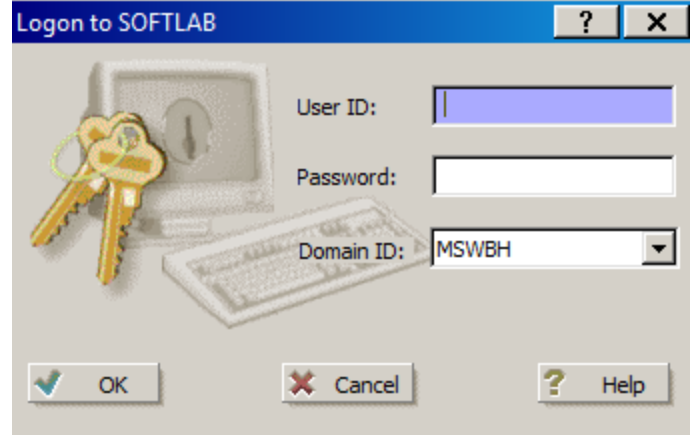

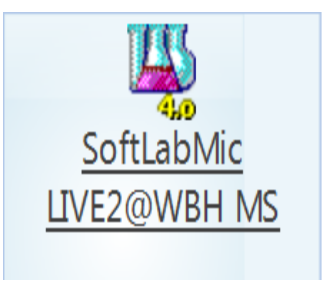

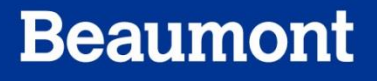

## Log-On

If Soft Lab/Mic is • currently running on your PC, but the application ahs timed out due to inactivity, you may click the log-on icon from the Soft Lab/Mic home screen.

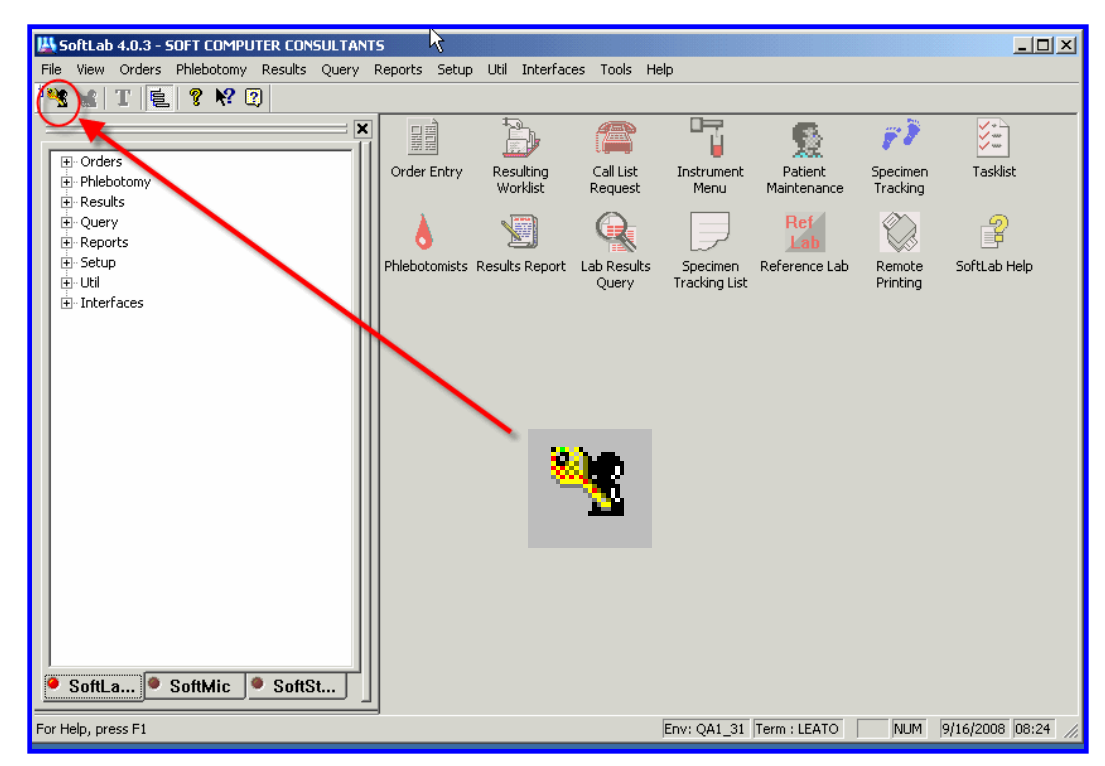

### Log-On and Password

- Passwords are managed by Corporate Information Technology and benefit from a Single-sign on technology.
- User passwords updated at the Beaumont Password Service Center are automatically updated in Soft applications, too.

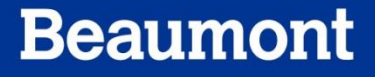

### **Screen Standards**

• Main Menu Toolbar

| 👪 SoftLab 4.0.3 - SOFT COMPUTER CONSULTANTS 💦 🕅                                              |                    |                                                                         |                                        |                        |                      |           |       |
|----------------------------------------------------------------------------------------------|--------------------|-------------------------------------------------------------------------|----------------------------------------|------------------------|----------------------|-----------|-------|
| File View Orders Phlebotomy Results Query Reports                                            | Setup Util I       | Interfaces Tools                                                        | Help                                   |                        |                      |           |       |
| TE ? ? D                                                                                     |                    |                                                                         |                                        |                        |                      |           |       |
| Orders Phiebotomy P. Results Query P. Reports Setup Util Util T E ? ?? SoftLa SoftMic SoftSt | Entry Resu<br>Worl | Jilting<br>Klist<br>Call Lis<br>Reques<br>Ince Lab<br>Remot<br>Printing | t Instrument<br>Menu<br>e SoftLab Help | Patient<br>Maintenance | Specimen<br>Tracking | Tasklist  | Phlet |
| For Help, press F1                                                                           | User :             | SCC Env: QA1_3                                                          | 1 Term : LEATO                         | 5ystem : SoftLab       | NUM                  | 9/16/2008 | 08 // |

### **Screen Standards**

- At the bottom right corner of screen, locate the following:
  - User Id (who's logged on?)
  - Environment Id (Are you in LIVE2 or TEST2?)
  - Terminal (Computer) ID
  - System ID
  - Caps Lock and Number Lock indicator
  - Date and Time

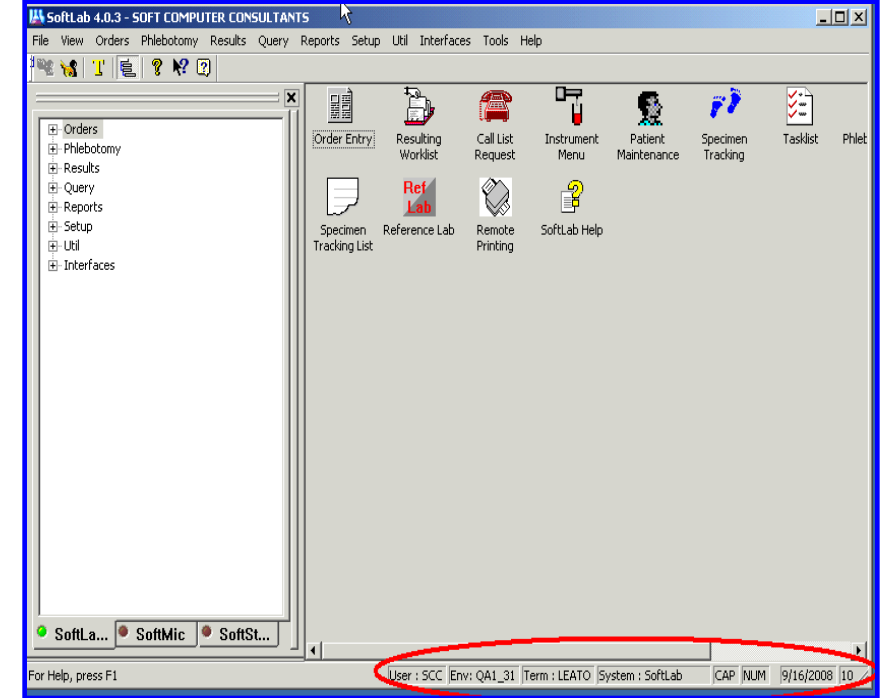

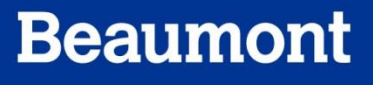

### **User Toolbars**

| Icon             | Function                                                                                                    | Icon           | Function                                                           |
|------------------|----------------------------------------------------------------------------------------------------|----------------|--------------------------------------------------------------------|
| 🐮 Log-On         | System log-on                                                                                               | About          | Displays version<br>number and copyright<br>information            |
| 诸 Log-Off        | System log-off                                                                                              | <b>№?</b> Help | Displays help<br>information for the<br>topic selected             |
| 'l' Task manager | Similar to [Ctrl] + [Alt]<br>+ [Del] function; Allows<br>you to select and close<br>any active applications | Help Topics    | An overall<br>comprehensive,<br>searchable index of<br>help topics |
| 🔨 Menu Tree      | Hide or show Menu<br>Tree displayed at left<br>hand side of screen                                          |                |                                                                    |

### **User Toolbars**

| lcon   | Function                 | lcon  | Function                      |
|--------|--------------------------|-------|-------------------------------|
| D New  | Creates new record       | Print | Prints record                 |
| 🖻 Open | Opens existing record    | 👗 Cut | Cuts selection to clipboard   |
| Edit   | Edits existing record    | Сору  | Copies selection to clipboard |
| Save   | Saves record to database | Paste | Pastes Clipboard contents     |

### **User Toolbars**

- Locate the standard MS icons on the upper right corner of your screen.
  - Minimize: stores the system on the tray at the bottom of the screen
  - Full screen/maximize:
     Enlarges screen view to original size
  - Close: Exits the window currently being viewed

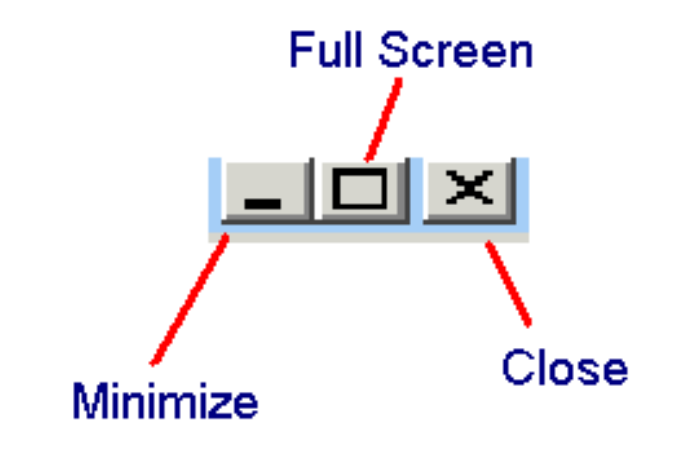

- Which Module am I in?
- There are three ways to identify:
  - Module and version in upper left hand corner of screen (Title Bar)
  - Green light on module tab below tree menu in lower left hand corner of the screen
  - **3. User/Terminal ID** at the bottom right hand corner of the screen

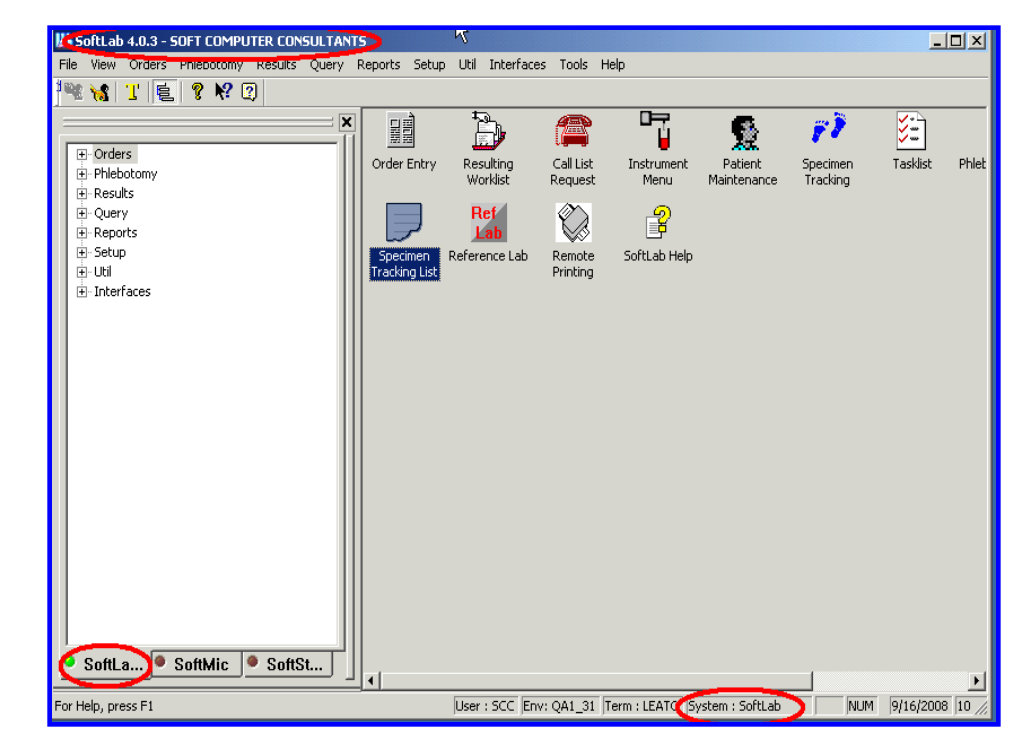

- Using Icons
  - Menu Tree
    - Same information as toolbar
  - Adding and deleting icons
  - Arranging icons
    - Customize view
      - Click and drag from Menu tree to gray area

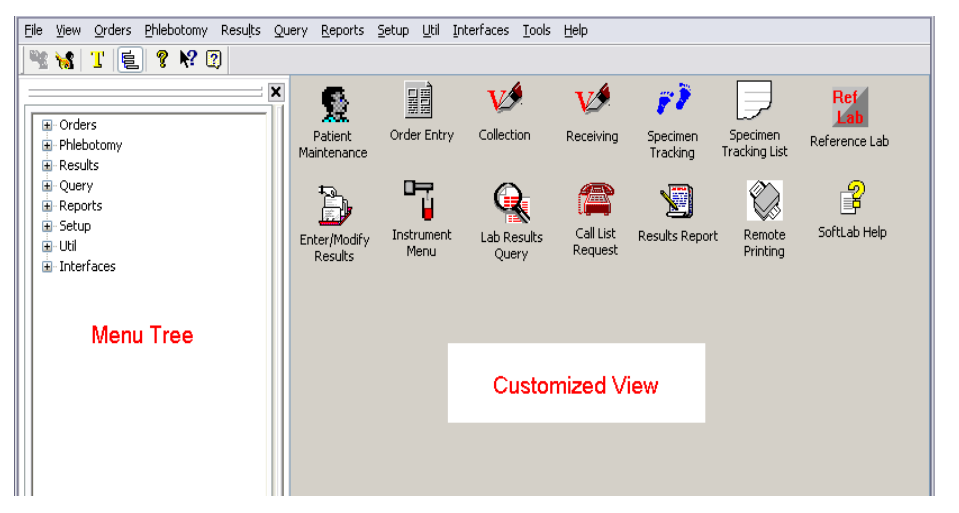

- Using Tree Menu
  - Collapse (Optional)
    - Click "X" in corner of Menu Tree window to hide
  - Shrink size (Optional)
    - Hover cursor over right edge of tree menu, click and drag right over icons
  - View Suboptions
    - Click "+" icon next to main options on tree menu
    - Click on desired sub-option

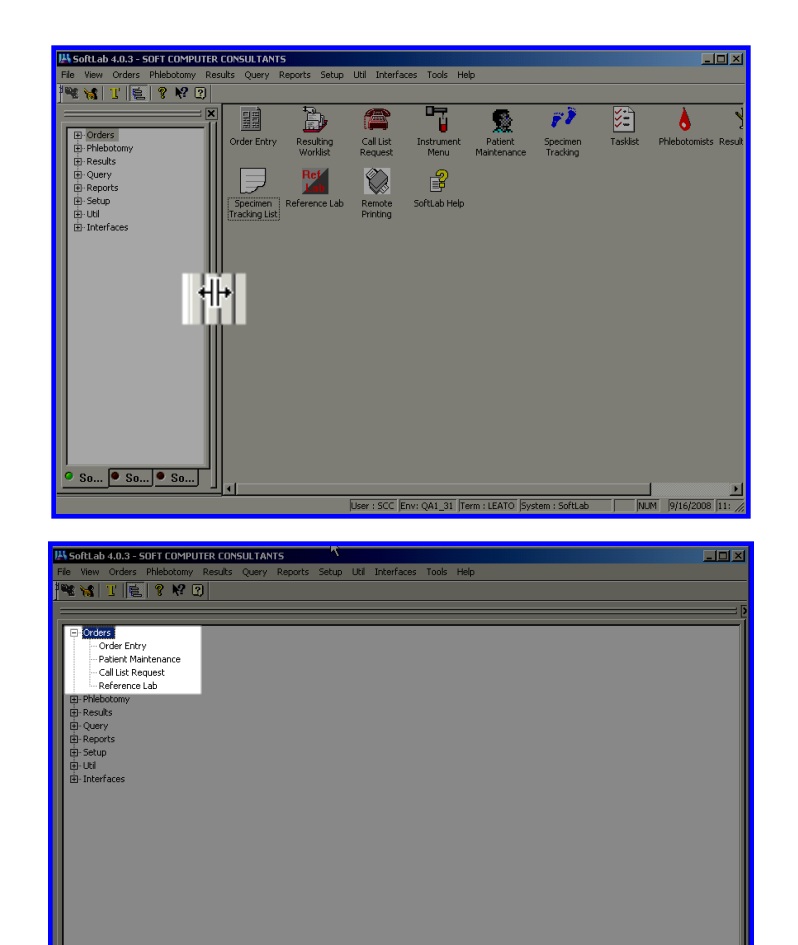

SoftLab SoftMic SoftStore

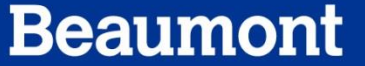

- Keyboard Hotkeys and Shortcuts
  - Use "Alt" key and first letter of option across the top of the screen to bring up sub-menus
    - Hover over the desired key with the mouse to show the [Alt] + combination
      - i.e. [Alt] + [O] for **Orders**
  - Use up or down arrows and "Enter" key or underlined hotkeys for sub options and their topics

- Using "What's This?" icon
- Context Help
  - Click the icon
  - Move the mouse cursor over the topic in which you need help and click

- Engage the icon and move cursor to the icon you need help with a single left click
- Move mouse pointer (which should now have a ? attached) to the area you need help with.
- Specimen Tracking List was used in the example shown

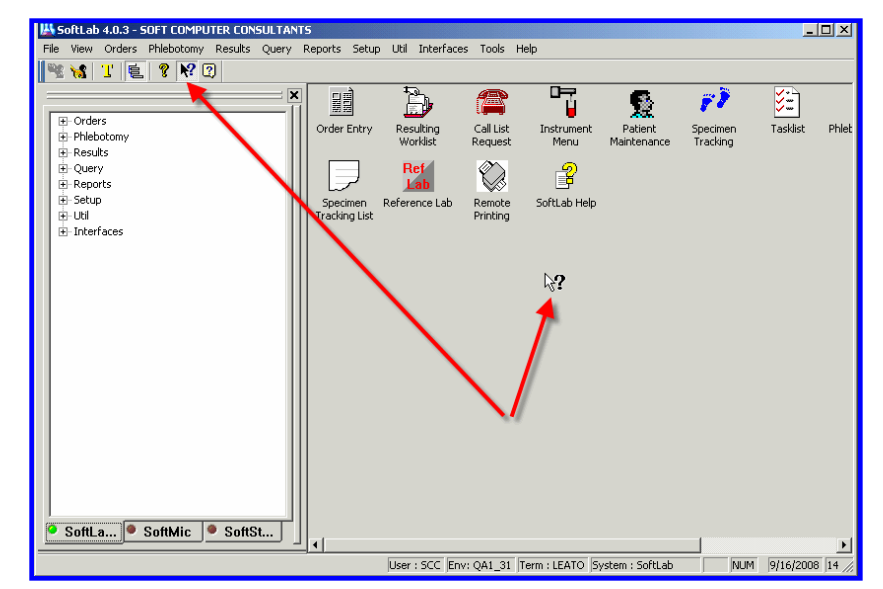

• Click on maximize icon in the help screen to enlarge

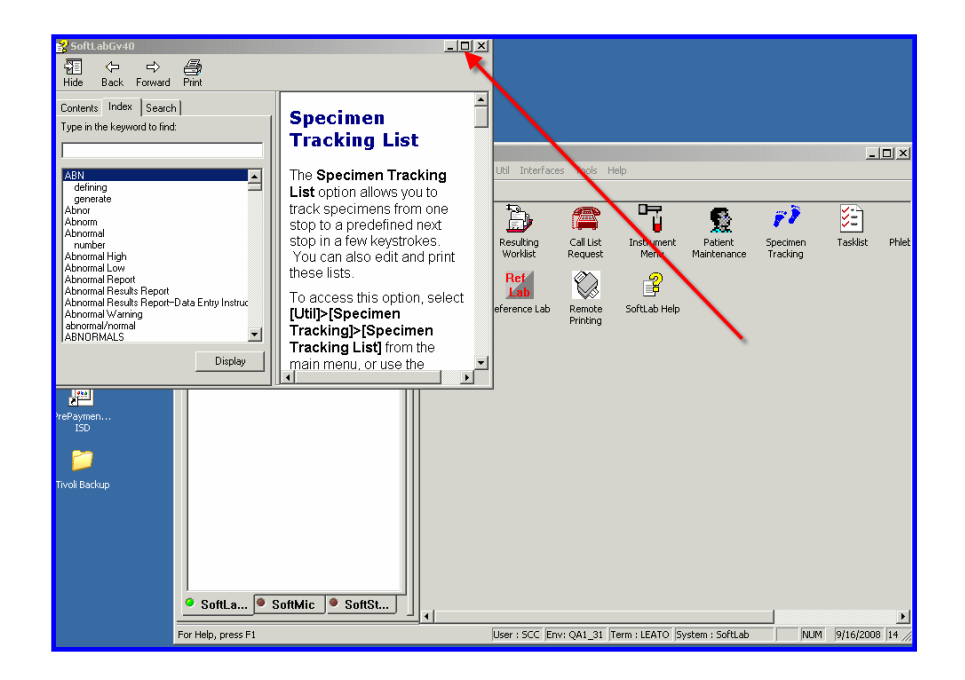

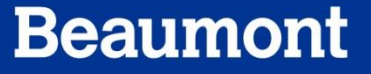

- Searchable Help screen
  - Standard help screen (i.e. MS Office Dancing Paperclip helper)
  - Click on icon and the Help Topics window will app

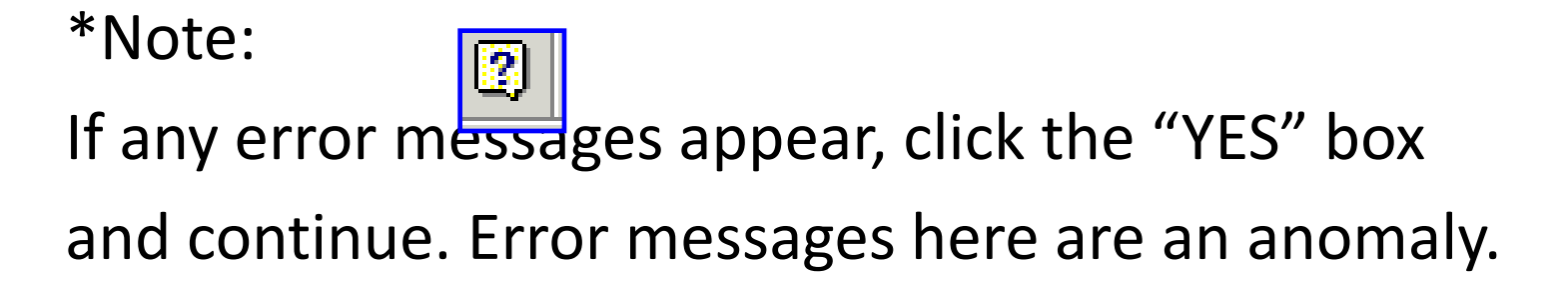

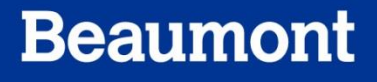

- Contents tab
- Operates just like a Menu Tree
  - Double-Click on Book icon to look at subchapters of topic

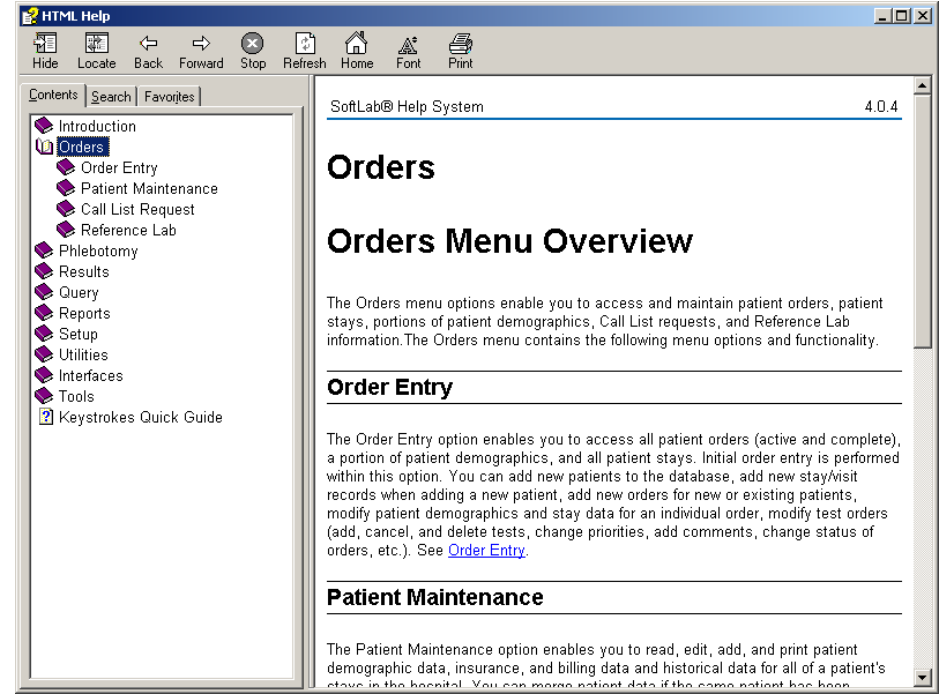

### **Search Windows**

- Search Tab
  - Click on Search tab (top red circle)
  - Enter search criteria in the text box (middle red circle)
  - Click "List Topics" (bottom red circle) or [Enter]
  - Click on desired topic
  - Click on display (bottom red circle), or double-click

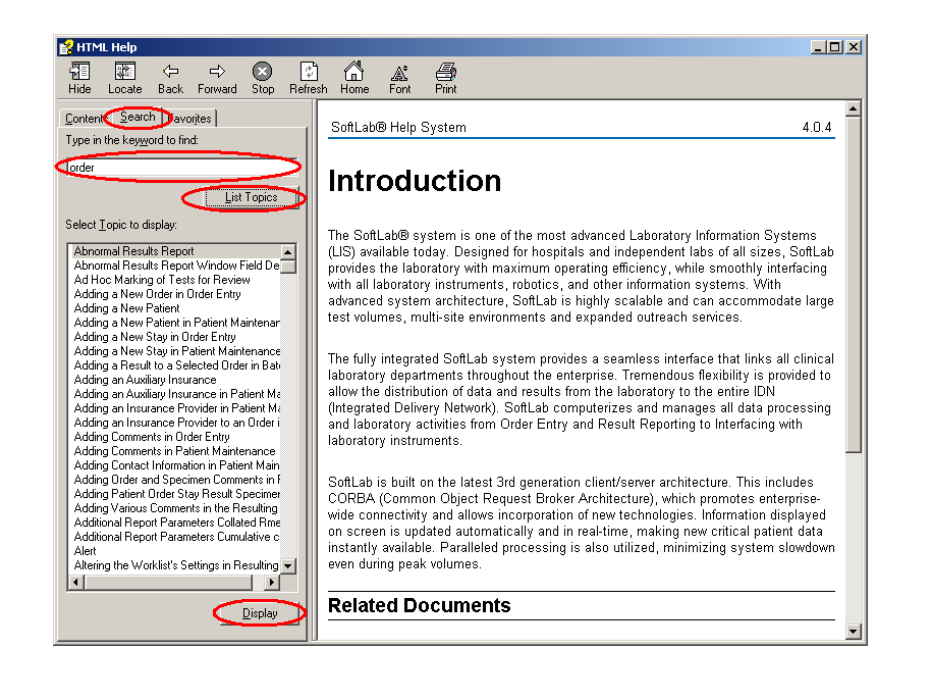

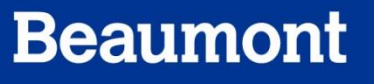

### Summary

This module covered:

- Log-on
- Navigation in the Main Menu screen
- Basic functions of Main Menu icons
- Help windows and help topics
- Log-off

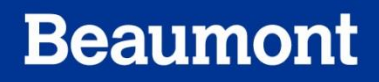

### Credits

 Questions on content and/or input or critique on required modifications should be addressed to:

Laboratory LIS Soft Support

LaboratoryLISSoftSupport@beaumont.edu

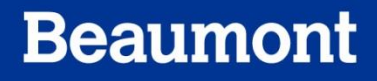